Crésus Banking

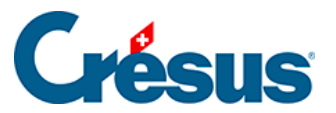

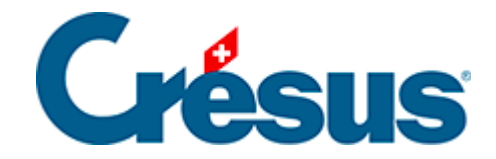

## **Crésus Banking**

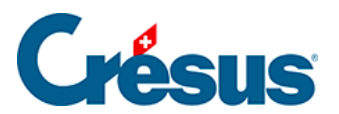

## 7.2.1 - camt-Dateien herunterladen

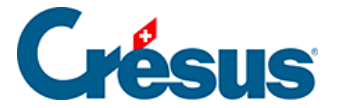

## 7.2.1 - camt-Dateien herunterladen

Melden Sie sich in Ihrem Bankportal an und befolgen Sie das Verfahren (der jeweiligen Bank) zum Herunterladen der **camt 0.53**– und **camt 0.54**-Dateien. Sobald Sie diese Dateien heruntergeladen und in Crésus Banking importiert haben, werden sie in dem Ordner gespeichert, den Sie unter *Einstellungen für das Bankkonto* > *Ordner und Internetadressen* angegeben haben.